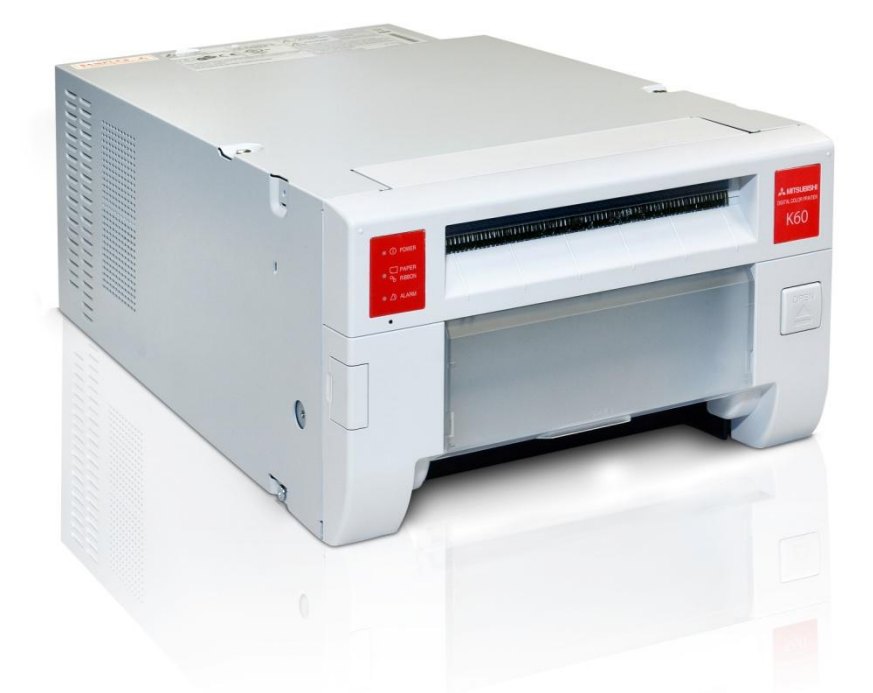

# Manual de usuario de MITSUBISHI Photo Suite Impresora CPK60

Versión 1.1

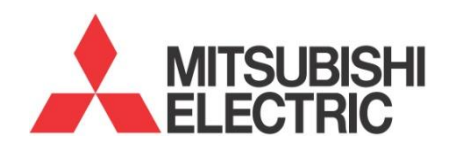

### Contenido

| 1. | MITSUBISHI Photo Suite           | 3  |
|----|----------------------------------|----|
| 2. | Requisitos del sistema:          | 4  |
| 3. | Especificaciones de la impresora | 5  |
| 4. | Instalación                      | 5  |
| 5. | Impresión de archivos.           | 9  |
| 6. | Configuración avanzada de color  | 11 |
| 7. | Desinstalación.                  | 13 |
|    |                                  |    |

## **1. MITSUBISHI Photo Suite**

MITSUBISHI Photo Suite es una solución que permite imprimir desde su ordenador directamente a una impresora Mitsubishi K60. Una vez instalada la solución podrá imprimir desde cualquier aplicación o desde el sistema operativo.

| <ul> <li>Printers and Faxes (3)</li> </ul> |                        |                               |
|--------------------------------------------|------------------------|-------------------------------|
| Fax                                        | K60 Printer            | Microsoft XPS Document Writer |
| 0 document(s) in queue                     | 0 document(s) in queue | 0 document(s) in queue        |
| Printer: Ready                             | Printer: Ready         | Printer: Ready                |

La solución MITSUBISHI Photo Suite la componen el "MITSUBISHI PrintModule" y el panel de administración "Advanced Settings". Cuando el PrintModule está arrancado se encuentra en la barra de tareas de Windows. Desde PrintModule podrá gestionar las órdenes de impresión que haya solicitado. También podrá ver el estado de la impresora.

| 8 | MITS F | rinter 1 | info.         |        |       |         |   |                                            | ×                                  |
|---|--------|----------|---------------|--------|-------|---------|---|--------------------------------------------|------------------------------------|
|   | Pr     | Sea      | ich Printers  | Enable | •     | Disable |   | e & Next                                   | Close                              |
| [ | Order  | No.      | Printer Model | Status | Size  | Remain  |   | Order Date/Time                            | Completed Date/                    |
|   | 2<br>3 | 0        | CPK60DW-S     | Ready  | 15x20 | 266     |   | 14/03/2012 15:43:26<br>14/03/2012 15:46:20 | 14/03/2012 15:4<br>14/03/2012 15:4 |
|   | •      |          |               |        |       | Close   | ] |                                            | F                                  |

Si durante la impresión no encuentra el "PrintModule" en la barra de tareas verifique que la impresora este correctamente instalada y conectada.

Desde el modulo "Advanced Settings" podrá gestionar el servicio "PrintModuleService" que se encarga de borrar los pedidos ya realizados. También podrá definir el intervalo en minutos en los que se borrarán los pedidos completados.

| 🍇 Services       |                                         |                                                                                                    |                                                                                                   |         |                                           |
|------------------|-----------------------------------------|----------------------------------------------------------------------------------------------------|---------------------------------------------------------------------------------------------------|---------|-------------------------------------------|
| File Action View | Help                                    |                                                                                                    |                                                                                                   |         |                                           |
| ← → 💽 🗗          | ) 🗈 😰 🖬 🕨 🔳 💷 🖦                         |                                                                                                    |                                                                                                   |         |                                           |
| Services (Local) | 🍇 Services (Local)                      |                                                                                                    |                                                                                                   |         |                                           |
|                  | PrintModuleService                      | Name A                                                                                               | Description                                                                                       | Status  | Startup Type                              |
|                  | Stop the service<br>Restart the service | Point Of Service Performance Counters<br>Port Emulator(Star)<br>Portable Media Serial Number Service | Retrieves the serial number of any portable m                                                     | Started | Disabled<br>Manual<br>Manual<br>Automatic |
|                  |                                         | PrintModuleService                                                                                   | codds nos comeniory for face printing.                                                            | Started | Automatic                                 |
|                  |                                         | Protected Storage<br>QoS RSVP                                                                        | Provides protected storage for sensitive data,<br>Provides network signaling and local traffic co |         | Disabled<br>Manual                        |

Es posible definir que se guarden siempre un número concreto de pedidos completados. Para que ese número de ordenes completadas no se borren modifique el valor "Finished orders to keep" y a continuación pulse "Save" para guardar los cambios.

| Service About                                  |      |                        |
|------------------------------------------------|------|------------------------|
| Services parameters<br>Finished orders to keep | 0    | Changes for the Better |
| Default values                                 | Save |                        |

### 2. Requisitos del sistema:

MITSUBISHI Photo Suite es compatible con los siguientes sistemas operativos: Windows XP Service Pack 3, Windows Vista, Windows 7.

Para poder instalar el software MITSUBISHI Photo Suite es necesario que el usuario sea administrador de la maquina o bien tenga permisos de administrador.

|                           | Sistema operativo (32-bits, 64-bits) | Requisitos mínimos del sistema           | Requisitos del sistema<br>recomendados     |
|---------------------------|--------------------------------------|------------------------------------------|--------------------------------------------|
| Procesador                | Windows XP Service Pack 3            | Procesador Intel Pentium IV o<br>Celeron | Procesador Intel® Core™2 Duo<br>o superior |
|                           | Windows Vista                        | Procesador a 3 GHz                       | Procesador a 2 GHz                         |
|                           | Windows 7                            | Procesador a 3 GHz                       | Procesador a 2 GHz                         |
| RAM                       | Windows XP Service Pack 3            | 1 GB                                     | 2 GB                                       |
|                           | Windows Vista                        | 1 GB                                     | 4 GB                                       |
|                           | Windows 7                            | 1 GB                                     | 4 GB                                       |
| Espacio libre en el disco | Windows XP Service Pack 3            | 500 MB                                   | 1 GB                                       |
|                           | Windows Vista                        | 2 GB                                     | 4 GB                                       |
|                           | Windows 7                            | 2 GB                                     | 4 GB                                       |
| Unidad de CD              |                                      | Unidad de CD o DVD                       |                                            |
| Software                  | Windows XP Service Pack 3            | Service Pack 3, .NET Framework 4.0       |                                            |
|                           | Windows Vista                        | .NET Framework 4.0                       |                                            |
|                           | Windows 7                            | .NET Framework 4.0                       |                                            |
| Conectividad              | Soporte de red                       | Mediante compartir impresoras d          | e Microsoft Windows                        |
|                           | Compatibilidad con USB               | USB 2.0 HS                               |                                            |
|                           | Cable USB                            | Cable USB 2.0 certificado con un         | a longitud menor a 2 metros.               |

Otros

Adobe Acrobat Reader 5.0 o superior

### 3. Especificaciones de la impresora

Resolución de impresión: Hasta 300 dpi. Formatos de impresión : 10x15cm / 4x6", 15x20cm / 6x8" y 13x18cm (centrado en un 15x20cm) / 5x7" en 6x8". Método de impresión: Sublimación. Acabados: Glossy o Matte. Gestión de color: Mitsubishi Electric® ICC profile + custom color curves Velocidad de impresión: En copias por hora, producción (cph)<sup>\*</sup>

| Modo de impresión | Glossy        | Matte         |
|-------------------|---------------|---------------|
| 10x15cm / 6x4"    | Hasta 316 cph | Hasta 220 cph |
| 15x20cm / 6x8"    | Hasta 162 cph | Hasta 117 cph |

### 4. Instalación

Para instalar MITSUBISHI Photo Suite deberá instalar los siguientes elementos:

-El controlador de la impresora.

-El Microsoft .NET Framework 4.0 (incluido en el instalador).

-La aplicación MITSUBISHI Photo Suite.

Siga las instrucciones que se detallan a continuación para instalar por completo la solución MITSUBISHI Photo Suite.

Antes de continuar con la instalación de MITSUBISHI Photo Suite lea detenidamente el apartado requisitos del sistema y desinstale cualquier versión previa.

A partir de la versión Mitsubishi Photo Suite 1.1 utilice el mismo instalador para desinstalar las versiones previas. Durante la instalación se comprobara la existencia de versiones previas y se realiza la desinstalación.

Si durante el proceso de instalación le aparece una ventana de Windows indicando que "Windows no puede comprobar el editor de este software de controlador". Seleccione la opción "Instalar este software de controlador de todas formas".

#### Instalación de MITSUBISHI Photo Suite' en sistemas operativos de 32-bits.

Ejecute el asistente de instalación de 'MITSUBISHI Photo Suite'. Siga los pasos que se le indiquen en el asistente. Una vez finalizado conecte la impresora Mitsubishi K60 a un puerto USB 2.0 de su ordenador.

Si aparece algún mensaje indicando que se ha encontrado un Nuevo dispositivo de Hardware por favor cancélelo. Si el controlador de la impresora no está instalado la impresora se mostrará en el panel de administración de dispositivos de windows como "Otros dispositivos".

Otros dispositivos
 MITSUBISHICK60D70D707D

Para instalar el controlador ejecute el programa "USB Driver Updater" que se encuentra dentro de la carpeta "C:\Program Files\MITSUBISHI Photo Suite\USB Driver\" y seleccione Update.

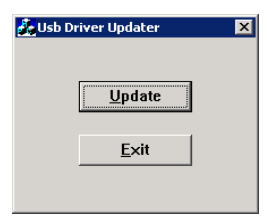

Si el controlador esta correctamente instalado la impresora se mostrará en el panel de administración de dispositivos de Windows como "MITSUBISHI USB Printer ".

MITSUBISHI USB Printer MITSUBISHI USB Port (CK60D70D707D)

Una vez terminados los pasos anteriormente descritos ya tendrá la impresora instalada y lista para funcionar. En el menú inicio de Windows encontrara la aplicación en:

MITSUBISHI Photo Suite Advanced Settings PrintModule Start service Uninstall

Si una vez instalada conecta la impresora a otro puerto USB 2.0 de su ordenador deberá volver a instalar el controlador.

#### Instalación de MITSUBISHI Photo Suite' en sistemas operativos de 64-bits.

Ejecute el asistente de instalación de 'MITSUBISHI Photo Suite'. Siga los pasos que se le indiquen en el asistente. Una vez finalizado conecte la impresora Mitsubishi K60 a un puerto USB 2.0 de su ordenador.

Si aparece algún mensaje indicando que se ha encontrado un "Nuevo dispositivo de Hardware" por favor cancélelo. Para instalar el controlador del la impresora vaya al panel de administración de dispositivos de Windows y busque el dispositivo como "USB Printing Support" dentro de "Controladoras de Bus Serie Universal".

| 🖌 🏺 Ur   | niversal Serial Bus controllers                                    |
|----------|--------------------------------------------------------------------|
| ļ 🏺      | Intel(R) 82801G (ICH7 Family) USB Universal Host Controller - 27C8 |
| ···· 🖗   | Intel(R) 82801G (ICH7 Family) USB Universal Host Controller - 27C9 |
| ···· 🏟   | Intel(R) 82801G (ICH7 Family) USB Universal Host Controller - 27CA |
| ····· 🏺  | Intel(R) 82801G (ICH7 Family) USB Universal Host Controller - 27CB |
| Ū        | Intel(R) 82801G (ICH7 Family) USB2 Enhanced Host Controller - 27CC |
| <b>Q</b> | USB Composite Device                                               |
|          | USB Printing Support                                               |

Para instalar el controlador seccione el dispositivo "USB Printing Support" y haga click derecho y seleccione la opción "Actualizar software del controlador".

| 🖌 🖗 MITSUBISHI USB Printer        |                           |
|-----------------------------------|---------------------------|
| MITSUBISHI UMDF USB Port (CK600   | Undete Driver Coffman     |
| Monitors                          | Update Driver Software    |
| Network adapters                  | Disable                   |
| Portable Devices                  | Uninstall                 |
| Ports (COM & LPT)                 |                           |
| Processors                        | Scan for hardware changes |
| Sound, video and game controllers | Properties                |
| > 📲 System devices                | Toperues                  |

A continuación seleccione la opción "Buscar software de controlador en el equipo".

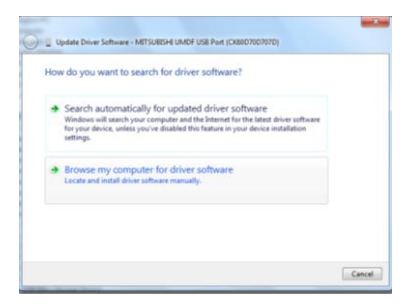

El controlador lo encontrara en "C:\Program Files (x86)\MITSUBISHI Photo Suite\USB Driver\". Siga los pasos del asistente de instalación del controlador.

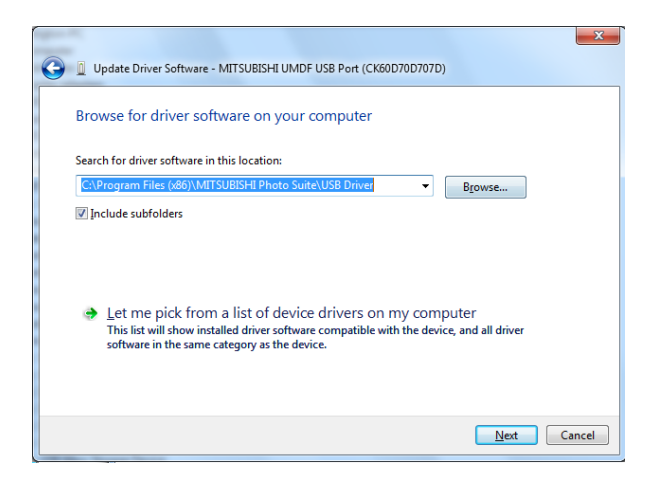

Si le aparece una ventana de Windows indicando que "Windows no puede comprobar el editor de este software de controlador". Seleccione la opción "Instalar este software de controlador de todas formas".

| 9 | Windows can't verify the publisher of this driver software                                                                                                    |
|---|----------------------------------------------------------------------------------------------------|
|   | → Don't install this driver software                                                                                                    |
|   | You should check your manufacturer's website for updated driver software<br>for your device.                                                                          |
|   | Install this driver software anyway                                                                                                    |
|   | Only install driver software obtained from your manufacturer's website or<br>disc. Unsigned software from other sources may harm your computer or stea<br>information |

Si el controlador esta correctamente instalado la impresora se mostrará en el panel de administración de dispositivos de Windows como "MITSUBISHI USB Printer ".

| à - 🏺 | MITSUBISHI USB Printer                  |
|-------|-----------------------------------------|
|       | MITSUBISHI UMDF USB Port (CK60D70D707D) |

Una vez terminados los pasos anteriormente descritos ya tendrá la impresora instalada y lista para funcionar. En el menú inicio de Windows encontrara la aplicación en:

MITSUBISHI Photo Suite Advanced Settings PrintModule Start service Olinistall

Si una vez instalada conecta la impresora a otro puerto USB 2.0 de su ordenador deberá volver a instalar el controlador.

### 5. Impresión de archivos.

Una vez instalado el "MITSUBISHI Photo Suite" podrá imprimir desde cualquier aplicación como una impresora convencional seleccionando la impresora "K60 Printer". También puede imprimir desde otros programas como Adobe Photoshop ®, para ello ajuste los parámetros de salida de acuerdo con las especificaciones de la impresora descritas anteriormente.

#### Ejemplo de impresión desde el asistente de Windows

Vaya a una carpeta del sistema seleccione una imagen o varias y a continuación pulse imprimir. Le aparecerá el asistente de impresión de Microsoft Windows siga los pasos del asistente para realizar una impresión.

| 👍 Photo Printing Wizard                                                                                    | ×                                                                                                    |        |
|----------------------------------------------------------------------------------------------------|----------------------------------------------------------------------------------------------------|--------|
| Welcome to the Photo Printing Wizard                                                                       |                                                                                                    |        |
| This wizard helps you format and print photographs from a digital<br>camera or scanner.                    |                                                                                                    |        |
| You can also use this wizard to print photographs or other types of<br>images directly from your computer. | and the second second sec | ×      |
|                                                                                                    | Printing Options<br>Select the printer and paper you want to use.                                                                                                    | Ø      |
|                                                                                                    | What printer do you want to use?                                                                                                    |        |
| To continue, click Nest.                                                                                   | Your prints will look best if you select the correct paper before printing. To select paper, click<br>Printing Preferences.                                                                                                    |        |
| < Back. Next> Ca                                                                                           | Printing Preferences                                                                                                    |        |
| K60 Printer Driver Advanced Options                                                                        | ? ×                                                                                                    |        |
| K60 Printer Driver Advanced Document Settings Paper/Output Paper Size: Copy Count: <u>1 Copy</u>           |                                                                                                    |        |
| Color Printing Mode: <u>True Color (24bpp)</u>                                                             | < <u>B</u> ack <u>N</u> ext > (                                                                                                    | Cancel |
| Print finish: <u>Glossy</u><br>Sharpness: <u>5</u>                                                         |                                                                                                    |        |

Desde el panel de la "Printer K60" en el apartado "Características avanzadas de impresión" podrá definir los siguientes parámetros.

**Tamaño del papel:** Podrá seleccionar entre los siguientes formatos, 10x15cm / 4x6", 15x20cm / 6x8" y 13x18cm (centrado en un 15x20cm) / 5x7" en 6x8".

Tipo de acabado: Podrá seleccionar entre acabado "Matte" o "Glossy".

Nitidez: Podrá seleccionar entre una escala del 0 al 8.

| 🎯 K60 Printer Driver Adv | vanced Document Settings |
|--------------------------|--------------------------|
| 🗄 🎝 Paper/Output         |                          |
| Paper Size:              | 10x15cm 4x6" 💌           |
| Copy Count:              | 1 Copy                   |
| 🗄 🐞 Document Option      | s                        |
| Color Printing           | Mode: True Color (24bpp) |
| 🗄 🐔 Printer Featur       | res                      |
| Print finisl             | n: <u>Glossy</u>         |
| Sharpnes                 | s: <u>5</u>              |

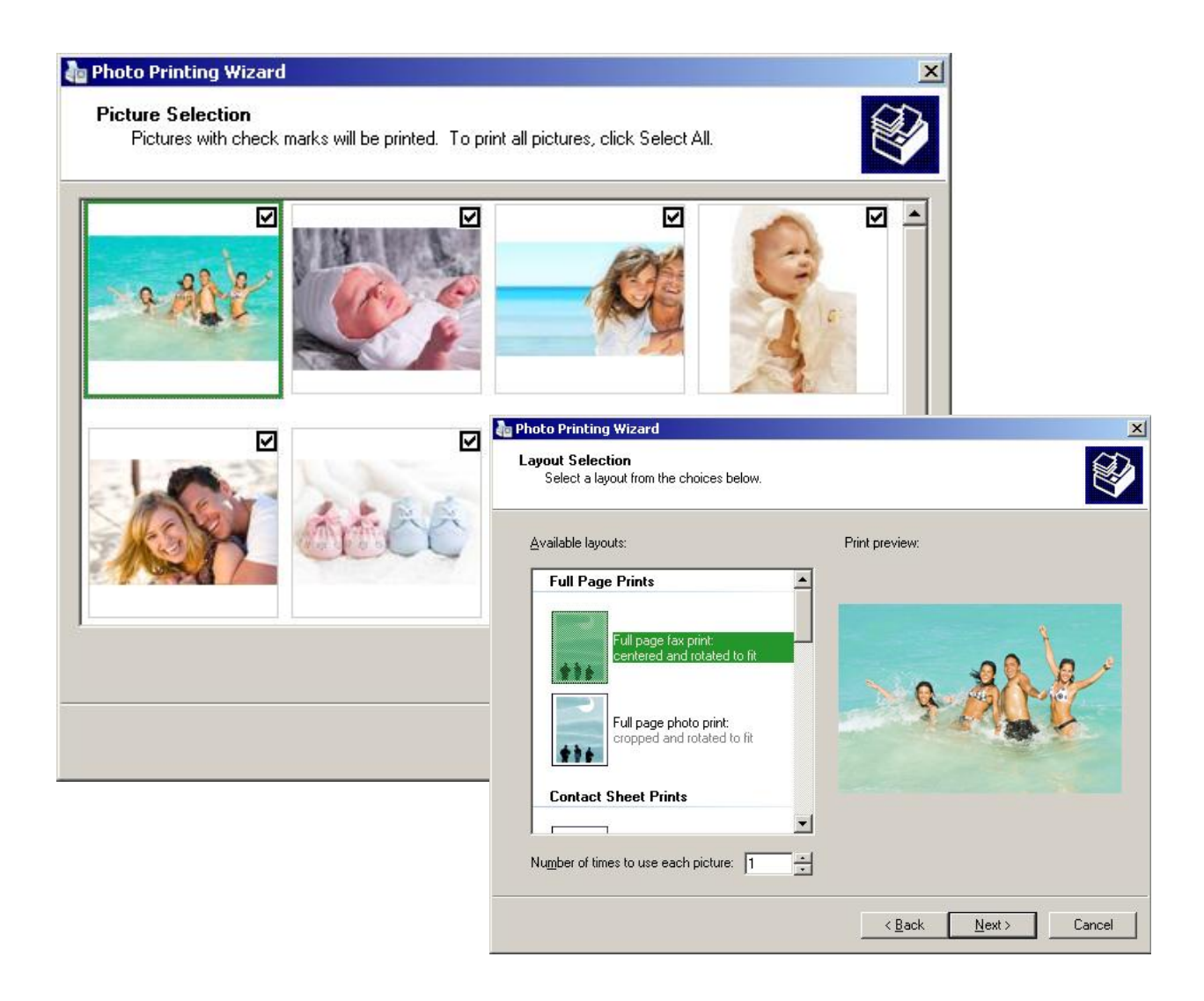

Siga los pasos del asistente para imprimir las fotografías seleccionadas.

### 6. Configuración avanzada de color.

Desde el panel de la "Printer K60" en el apartado "Características avanzadas de impresión" podrá definir los siguientes parámetros.

**Tamaño del papel:** Podrá seleccionar entre los siguientes formatos, 10x15cm / 4x6", 15x20cm / 6x8" y 13x18cm (centrado en un 15x20cm) / 5x7" en 6x8".

Tipo de acabado: Podrá seleccionar entre acabado "Matte" o "Glossy".

Nitidez: Podrá seleccionar entre una escala del 0 al 8.

| 0 Printer Driver Advanced Options              | ? × |
|------------------------------------------------|-----|
| K60 Printer Driver Advanced Document Settings  |     |
| 🚊 🖓 Paper/Output                               |     |
| Paper Size: 10x15cm 4x6" -                     |     |
| Copy Count: <u>1 Copy</u>                      |     |
| Document Options                               |     |
| Color Printing Mode: <u>True Color (24bpp)</u> |     |
| 🗄 💏 Printer Features                           |     |
| Print finish: <u>Glossy</u>                    |     |
| Sharpness: 5                                   |     |

**Configuración de color:** Podrá escoger entre las siguientes opciones, **Automática** (por defecto) y **Manual**.

**Configuración de color Automática:** Con esta configuración se utiliza la curva de color por defecto pero sin usar un perfil icc. Esta configuración es la recomendada para la impresión de imágenes de aficionado.

**Aplicar icc asociado:** Podrá escoger entre **No** (por defecto) y **Si**. Al marcar la opción **Si** permite aplicar un icc asociado a la curva de color por defecto. Actualmente no existe ningún perfil icc asociado a la curva de color por defecto.

| K60 UI Added Item Settings<br>Paper Size: 10x15cm 4x6'' ← |  |
|-----------------------------------------------------------|--|
| Paper Size: 10x15cm 4x6"                                  |  |
|                                                           |  |
| Copy Count: <u>I Copy</u>                                 |  |
| i i 🐔                                                     |  |
| Print finish: <u>Glossy</u>                               |  |
| Sharpness: <u>5</u>                                       |  |

**Configuración de color Manual:** La configuración de color manual habilita los siguientes parámetros:

- **Gamma:** Podrá seleccionar entre diferentes valores de gamma. Para usar la curva de color junto con el ICC proporcionado por Mitsubishi Electric seleccione Gamma5.
- Tabla Color: Podrá seleccionar entre dos valores "Tabla0" y "Ninguno". Para usar la curva de color junto con el ICC proporcionado Mitsubishi Electric seleccione "None".

Para obtener los mejores resultados combine "Tabla0" y "Gamma1"

 Curva: Podrá seleccionar entre diferentes Curvas. "Por defecto", "Curva 1" "Curva 2"... Si selecciona la curva "Por defecto" esta configuración utiliza la misma curva que se usa en el modo Automático. Las demás curvas disponibles utilizan diferentes ficheros CPG.

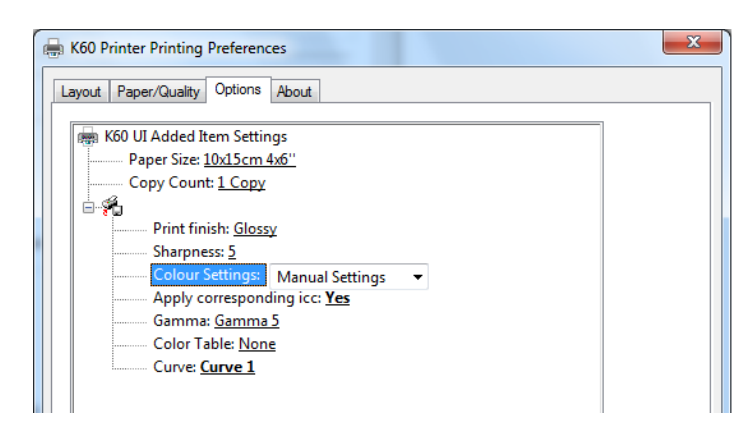

Cuando se cambia de ajustes de color automáticos a manual, los valores por defecto se cambian para usar una combinación de perfil ICC y fichero CPG.

Para imprimir fotografías de estudio le recomendamos la siguiente configuración:

- Aplicar ICC asociado: Si
- Gamma: Gamma5
- Tabla de color: Ninguno
- Curva: Curva 1

Cuando el modo **manual** esta activo es posible usar perfiles ICC de terceros. Al usar perfiles ICC de terceros se sobrescribe cualquier configuración asociada al ICC de la impresora K60.

## 7. Desinstalación.

Para desinstalar correctamente la solución "MITSUBISHI Photo Suite" detenga o finalice todas las impresiones en curso. Seguidamente vaya al "Menú Inicio", "Todos los programas", "MITSUBISHI Photo Suite" y seleccione "Uninstall", siga las instrucciones del asistente de desinstalación para completar el proceso. Una vez terminado habrá desinstalado completamente "MITSUBISHI Photo Suite" de su equipo.

A partir de la versión Mitsubishi Photo Suite 1.1 utilice el mismo instalador para desinstalar las versiones previas. Durante la instalación se comprueba si existe alguna versión previa y automáticamente realiza la desinstalación.

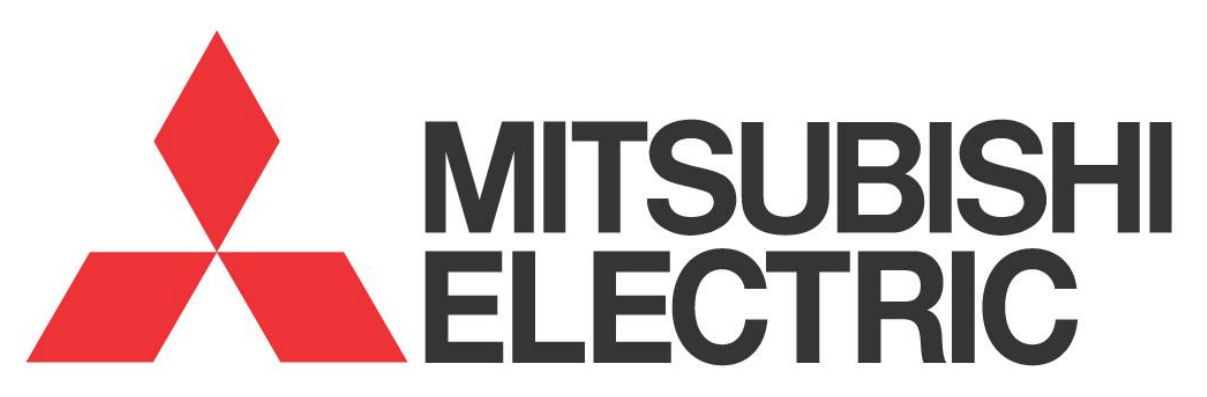

Gracias por escoger productos Mitsubishi Electric®

Microsoft, Windows, Windows XP SP3, Windows Vista y Windows 7 son marcas registradas de Microsoft Corporation en los EEUU y/o en otros países.

Adobe, Adobe Photoshop son marcas registradas de Adobe Systems.

Los diferentes paquetes de software que se mencionan en el manual son marcas comerciales registradas en sus respectivas compañías.